## 申請 Canva 非營利組織版本教學

步驟一、開啟瀏覽器搜尋【canva 非營利組織】,並點選圖片所示標題進入網站

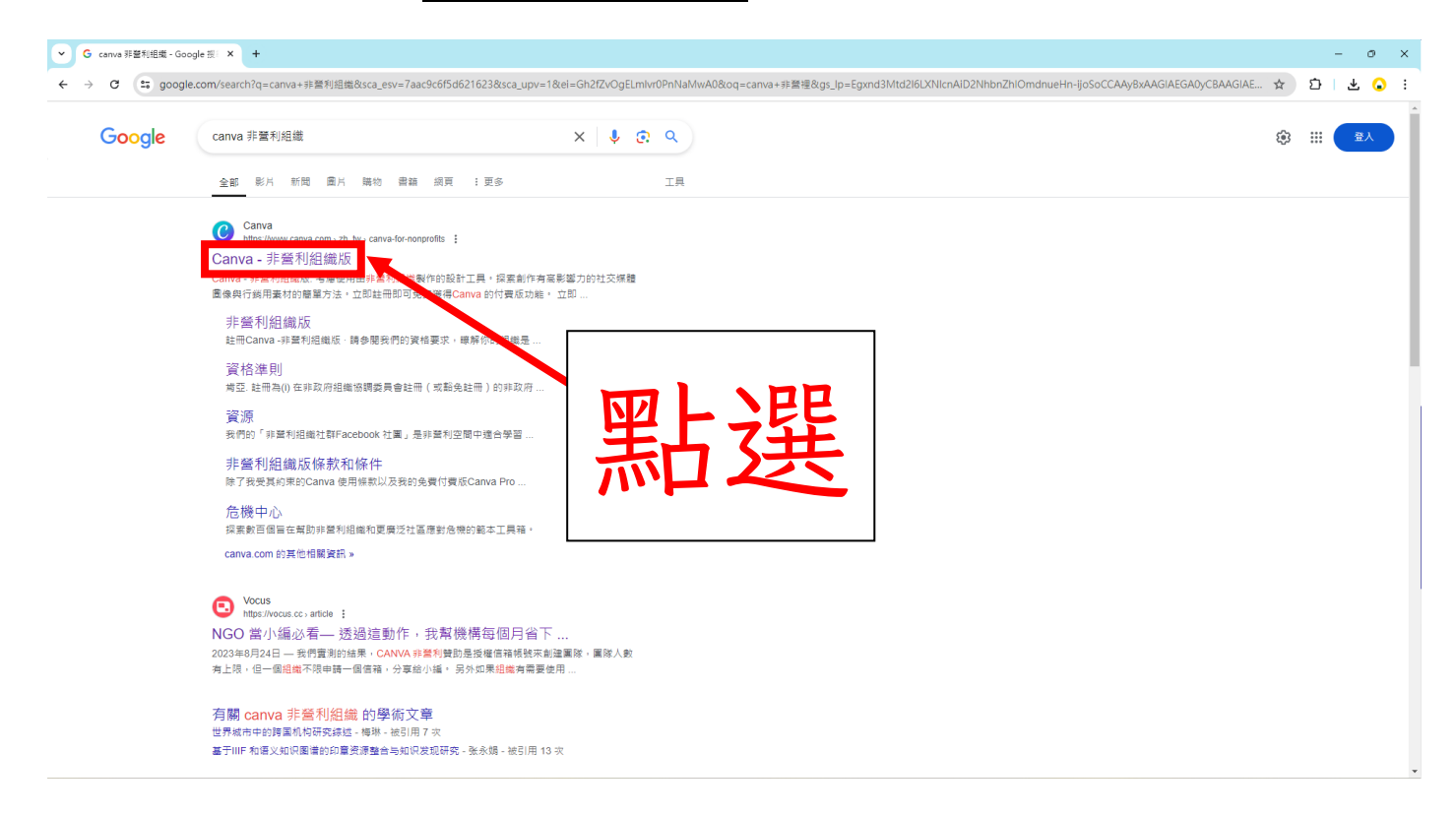

## 步驟二、如圖片所示點選【立即申請-免費!】標題進入申請

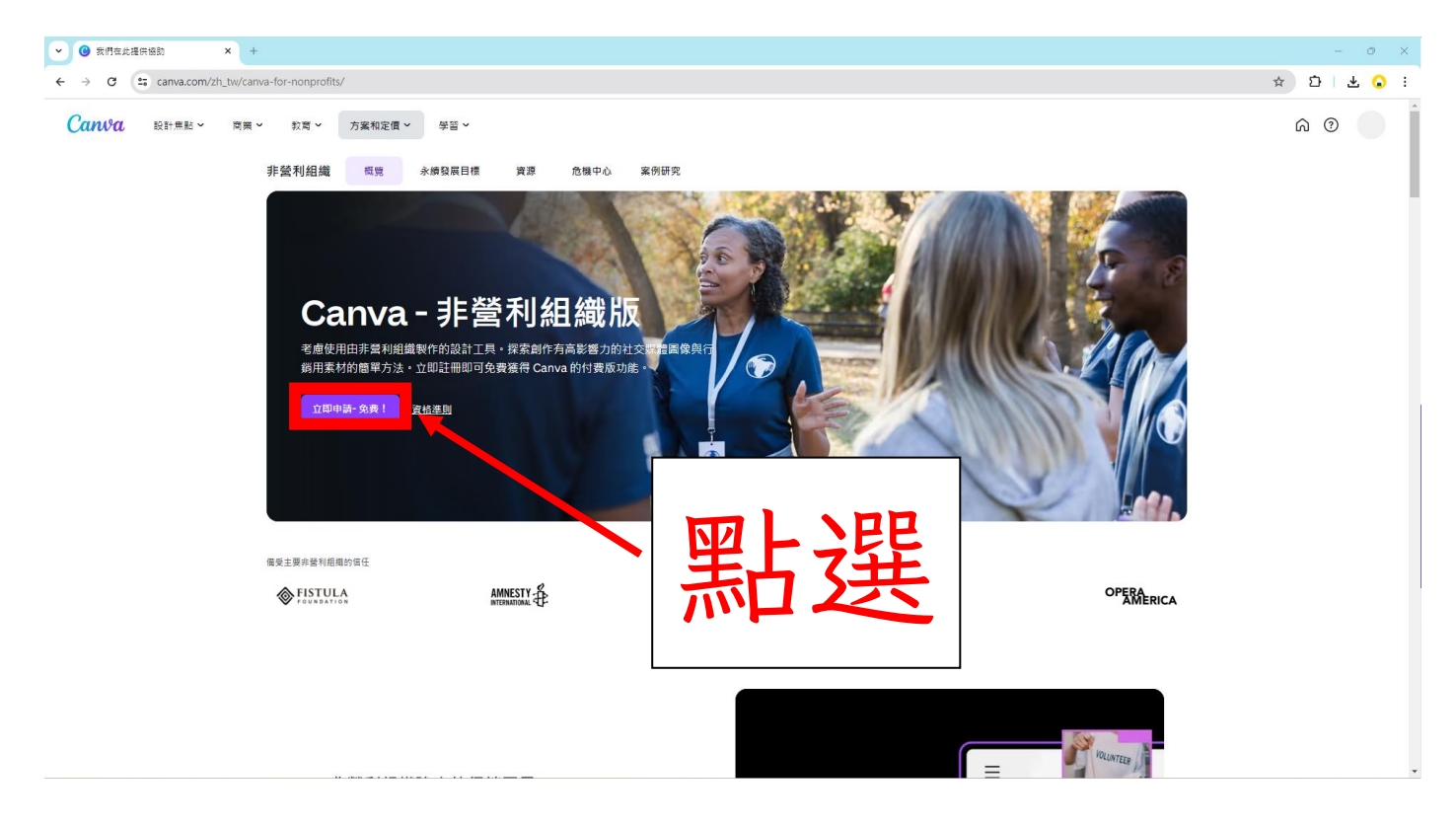

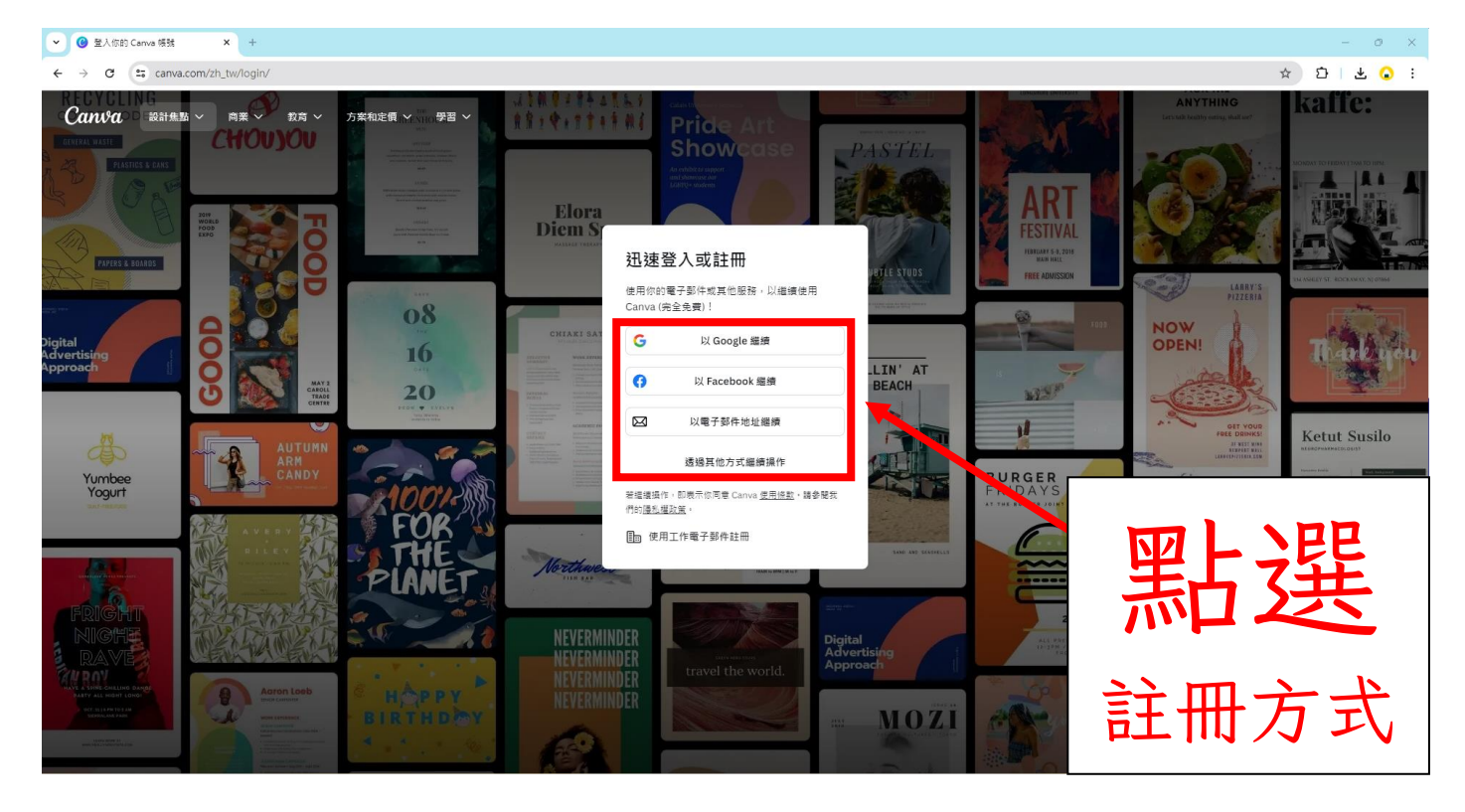

步驟四、註冊完成會跳轉此畫面,請在何種用途選單中點選【非營利組織或慈善團體】

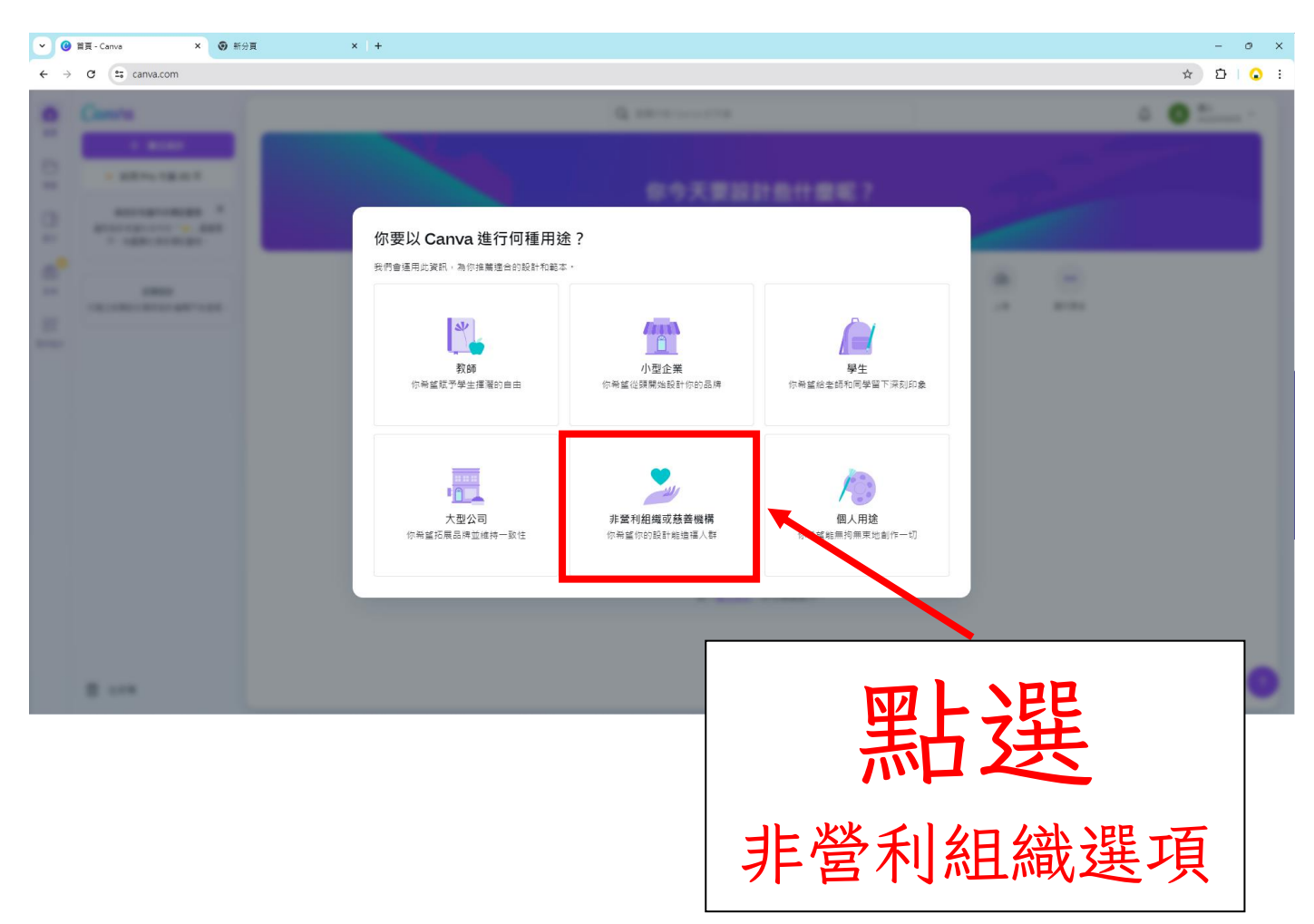

## 步驟五、點選【開始使用】

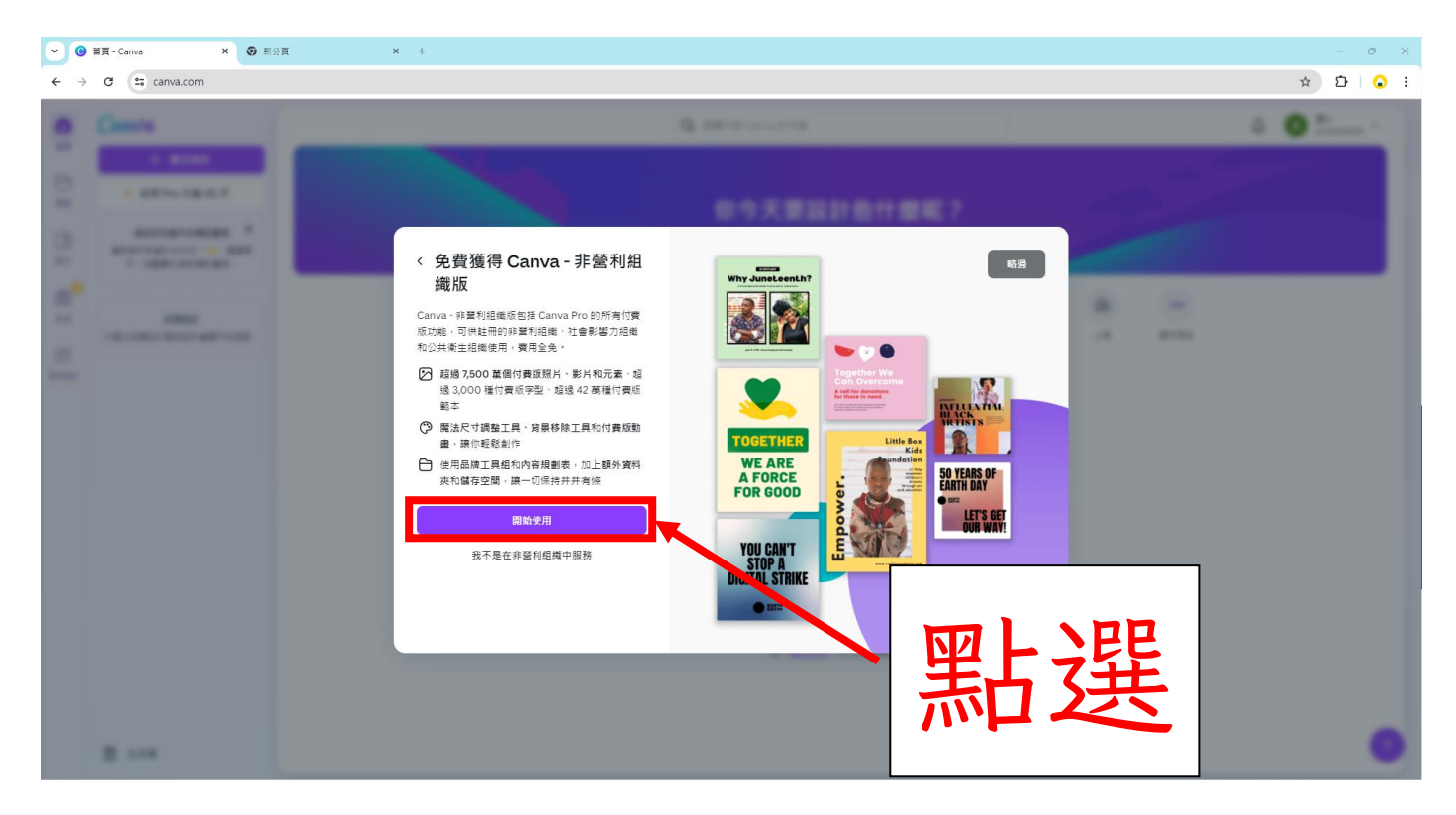

步驟六、在非營利組織類型選項中點選【已登記的非營利組織】

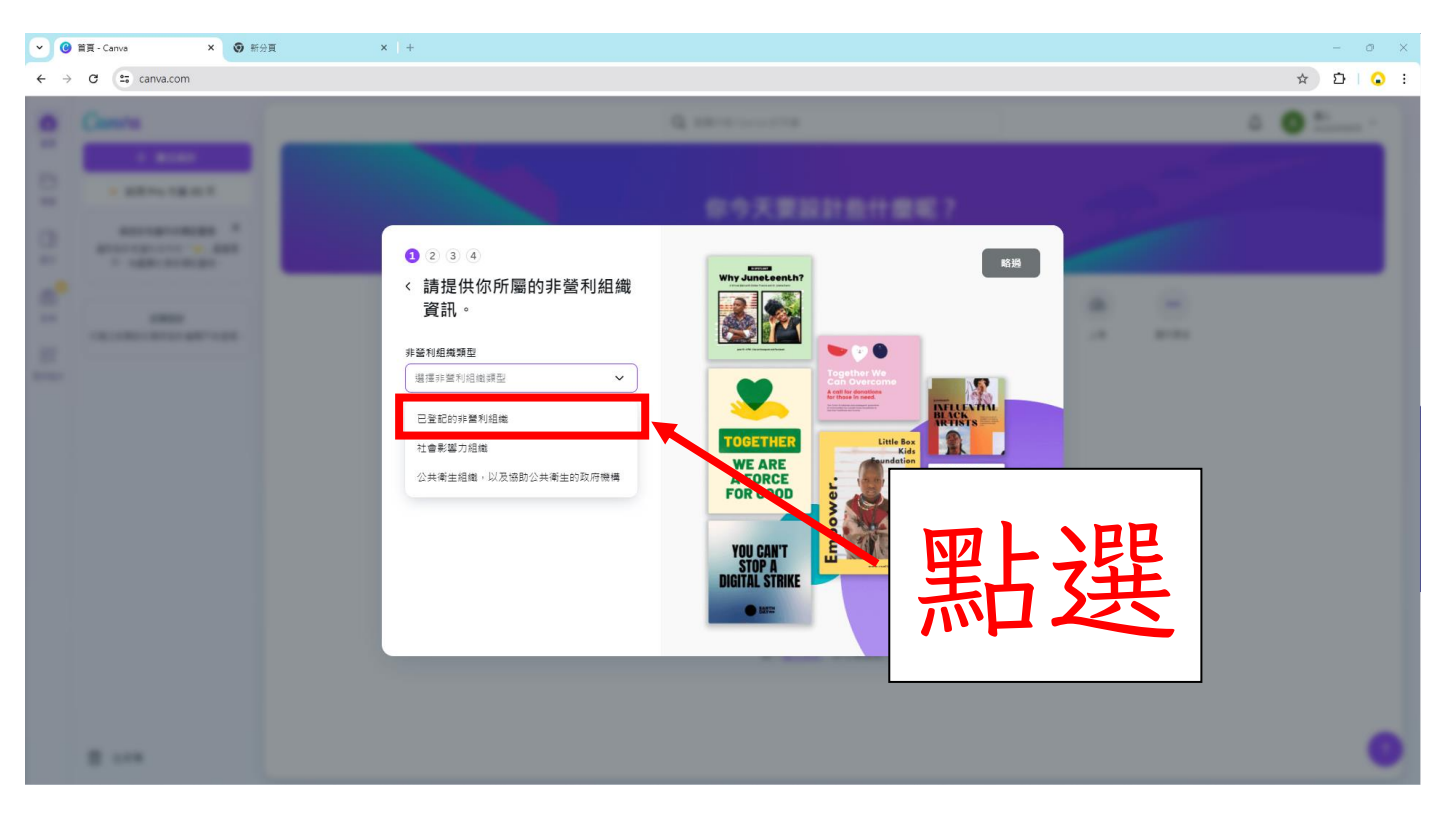

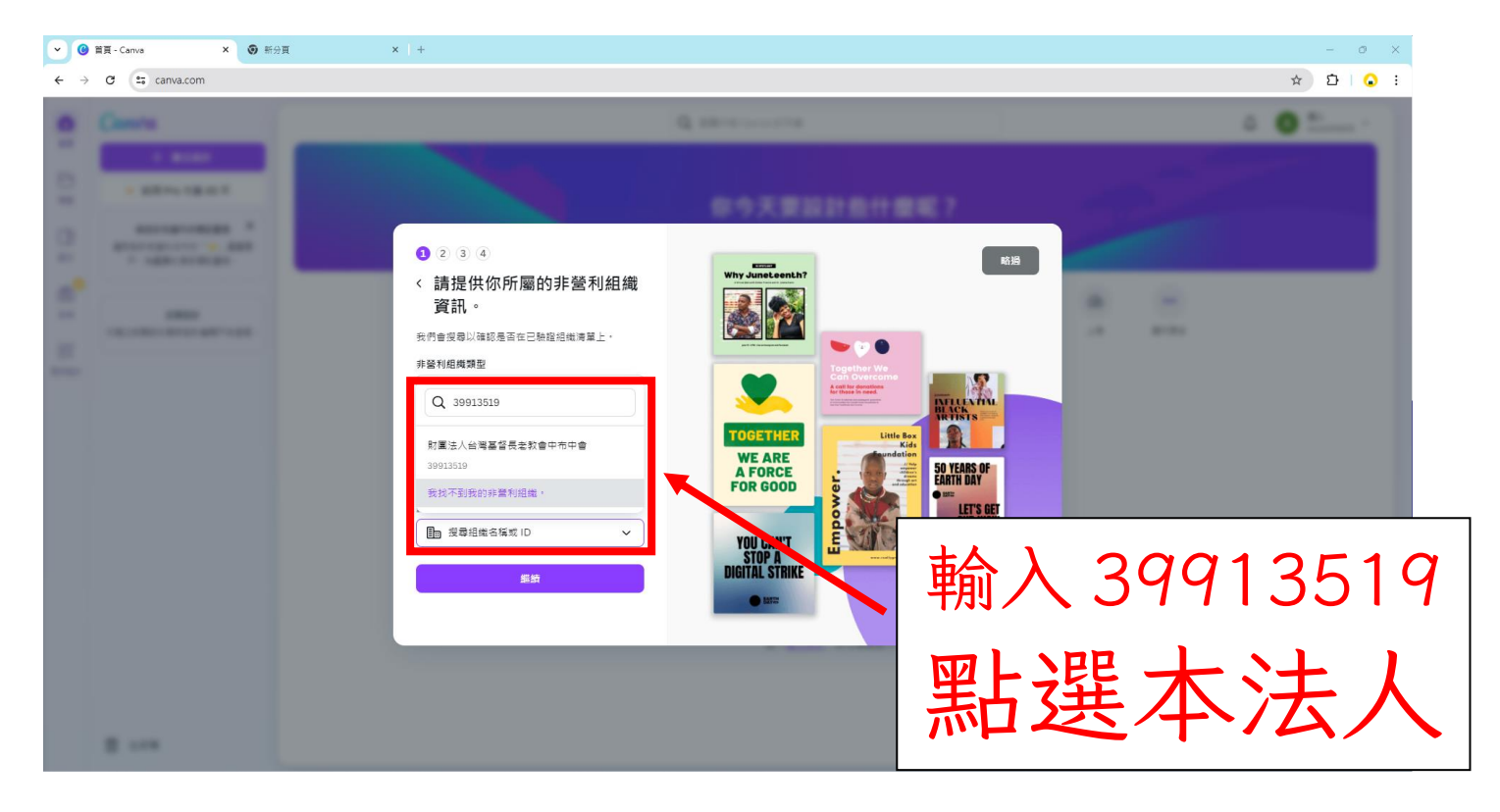

步驟八、點選完畢後向下滑動頁面,點選繼續

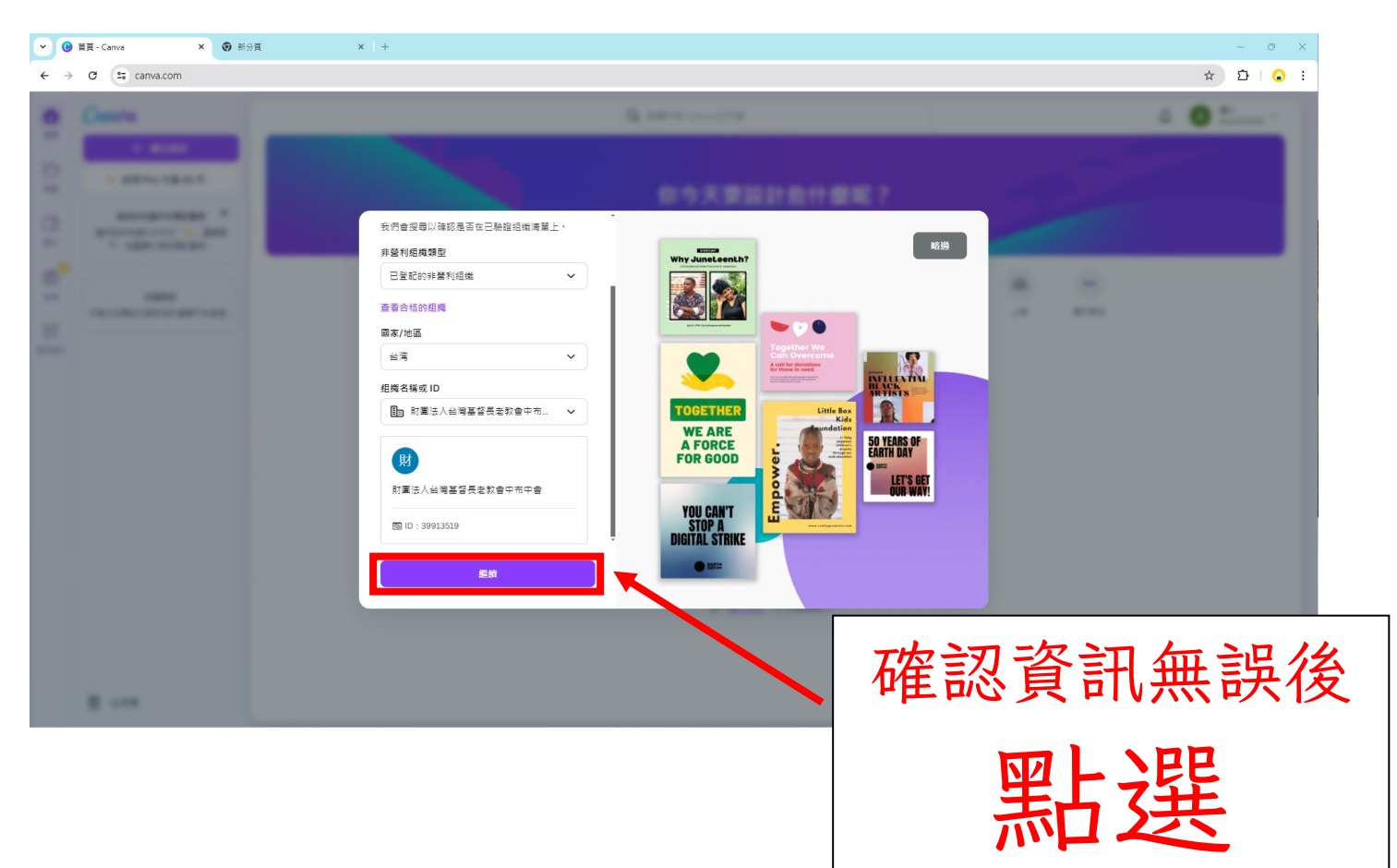

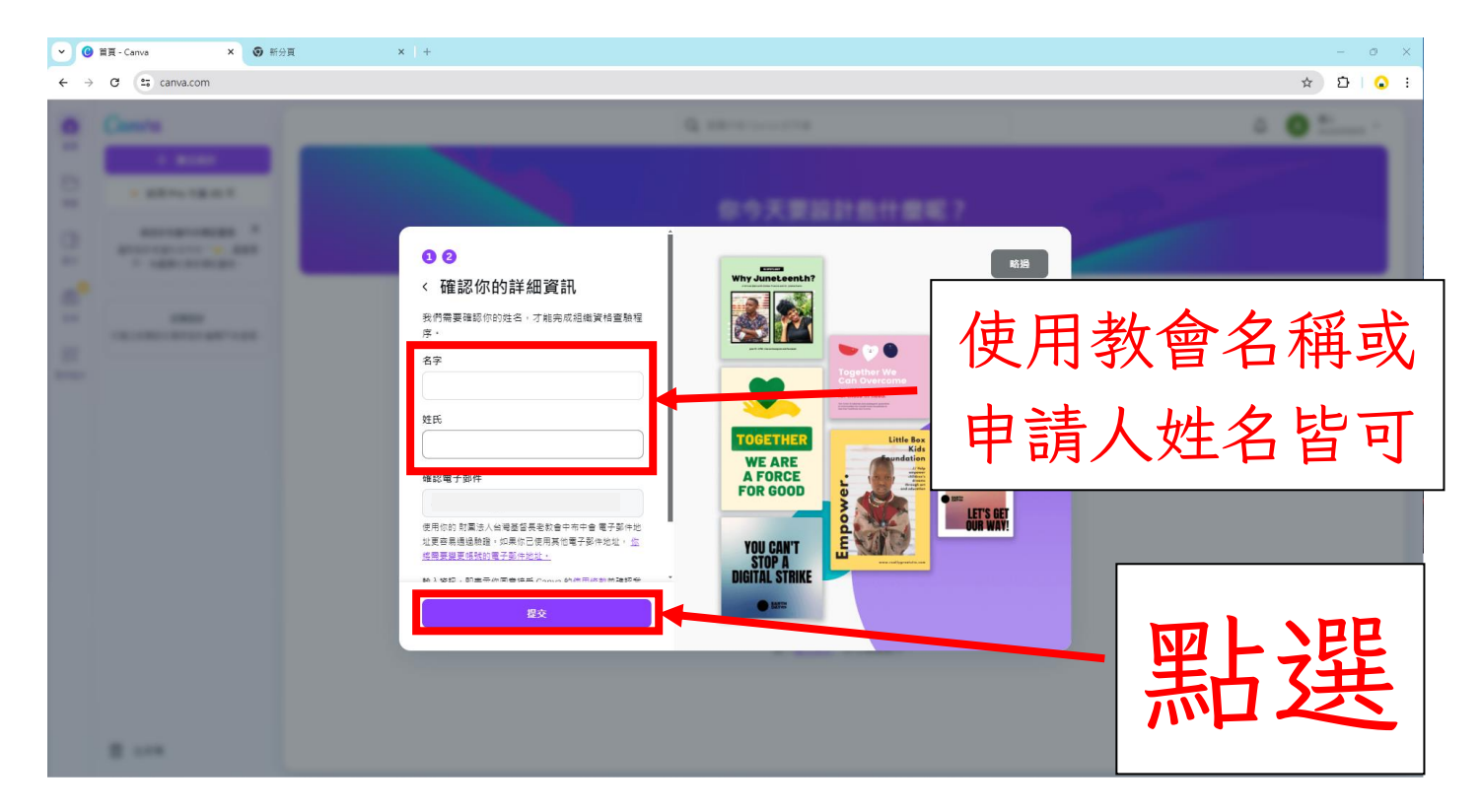

步驟十、申請完成,待本法人審核通過就可以自由免費使用該軟件

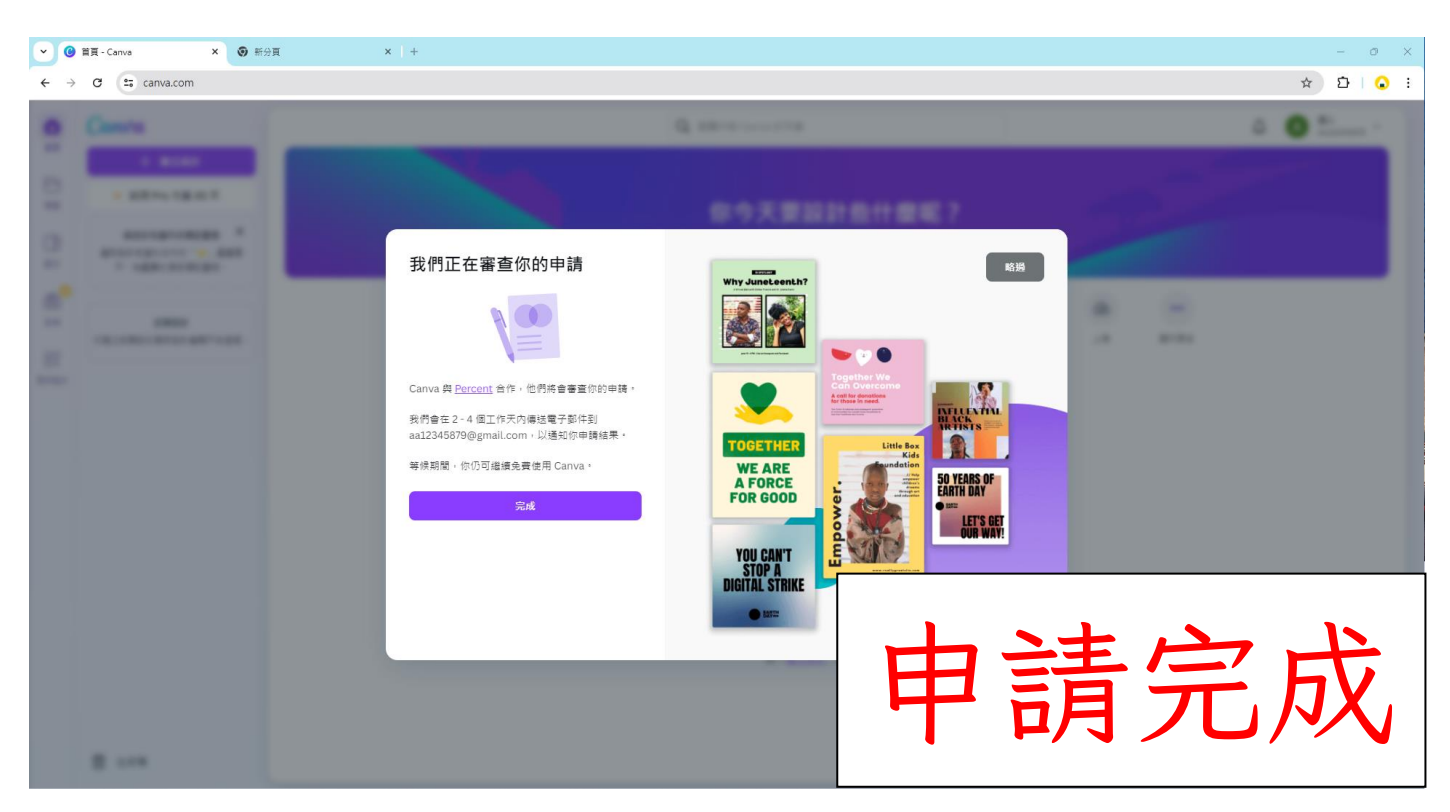

## 注意事項:

- 請申請完成後寄發一封電子郵件至本法人告知說明,代表申請教會、申請人姓名,以利本法人管理授權帳號名單。
- 2. 一間教會目前<u>只限一組主帳號授權</u>使用,如是教會屬下團契或人員須使用,可請利用該 軟件「團隊功能」邀請授權給人員使用,如牧者同工人員有異動也可自行轉移授權。
- 3. 若有未盡事宜或其他疑問,敬請與本法人聯絡,上帝紀念您們所做的工♥